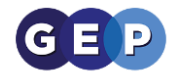

# **GEP Home Learning Guides**

## Setting up Zoom for the first time

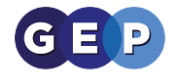

### Zoom video conferencing

#### Teacher Guide

The GEP has decided to use Zoom for our video conferencing system. To use this, teachers will have their own virtual classroom where they can join and leave as required through the day. This virtual classroom is called the Zoom Personal Meeting Room. Your Personal Meeting Room is a virtual meeting room permanently reserved for you the teacher and can be access with your personal link, this is called a Personal Meeting ID (PMI) in Zoom.

The teacher will post their personal link in Show My Homework and students can join or leave teacher sessions as required.

#### Step 1 Setup your password

1. If you teach year 11, sixth form or from another group that requires zoom you will have received this email from Zoom

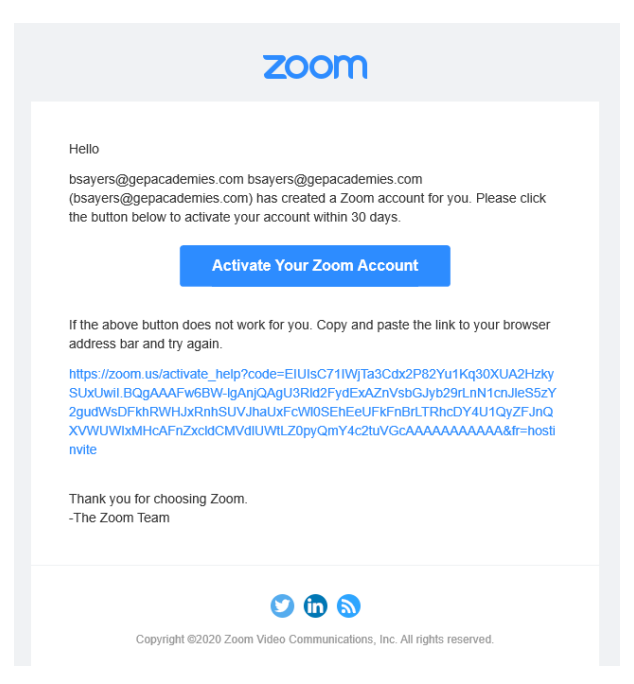

2. At the next window we recommend selecting "sign up with a password"

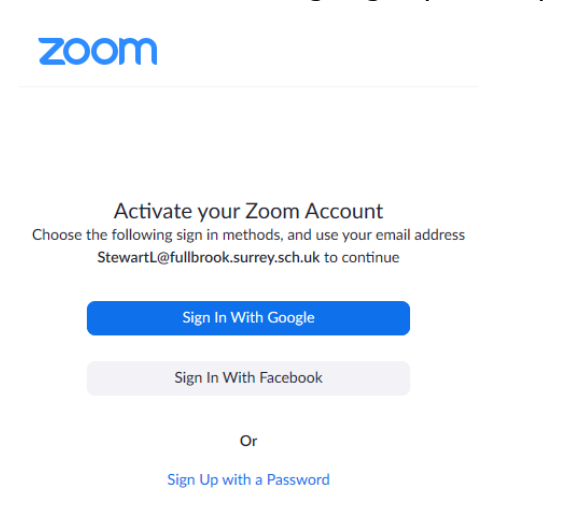

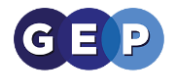

3. Now it will ask you to set a password, we also recommend changing your first name to Mrs, Miss, Ms or Mr.

| ZOOM SOLUTIONS - PLANS & PRICING CONTACT SALES | JOIN A MEETING HOST A MEETING - SIGN IN SIG                                                                                             |
|------------------------------------------------|----------------------------------------------------------------------------------------------------|
|                                                |                                                                                                    |
|                                                | Welcome to Zoom Hi, Lorna Stewart. Your account has been successfully created. Please list your name and create a password to continue. |
|                                                | Password                                                                                                    |
|                                                | Confirm Password                                                                                                    |
|                                                | By signing up, I agree to the Privacy Policy and Terms of Service.                                                                      |
|                                                | Continue                                                                                                    |

4. The final window will show you that you are successful, it will also provide you with your personal meeting url. This is the link to your own virtual classroom and will be what you will be using for students to join.

| Start your test meeting.                                                                                                    |
|----------------------------------------------------------------------------------------------------|
| Your personal meeting url:<br>https://zoom.us/j/609140186                                                                                                    |
| Start Meeting Now Go to My Account                                                                                                    |
| Image: Save time by scheduling your meetings uncerty from your catendar.       Image: Save time by scheduling your meetings uncerty from your catendar.       Image: Save time by scheduling your meetings uncertain your meetings uncertain your meetings uncerain your meetings uncertain your |

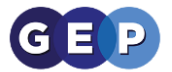

### Step 2 configure your Zoom Profile

Sign in to the Zoom web portal.

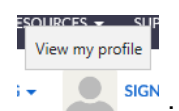

- in the top right hand corner of zoom
- Click Profile or the profile icon
   Click Edit next to Personal Meeting ID.

| Change Delete       | Molly Parker<br>Account No.                               | Edit      |
|---------------------|-----------------------------------------------------------|-----------|
| Personal Meeting ID | https:// zoom.us/j/<br>× Use this ID for instant meetings | Edit      |
| Personal Link       | https:// zoom.us/my/                                      | Customize |
| Sign-In Email       | Linked accounts: 🖸 💌                                      | Edit      |

3. Check Use this ID for instant meetings.

| Personal Meeting ID | 609-140-:                                    |
|---------------------|----------------------------------------------|
|                     | Use Personal Meeting ID for instant meetings |
|                     | Save Changes Cancel                          |

4. Click Save Changes.